## Citrix: Anleitung Installation Workspace auf Windows

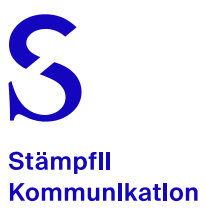

| Anleitung                                                                                                    | Bild                                                                                                    |
|----------------------------------------------------------------------------------------------------|----------------------------------------------------------------------------------------------------|
| 1. Systemsteuerung öffnen                                                                                                    | Q ppl   Stother   Apps   Systemistickeurug   Systemistickeurug   Systemistormationen   Systemistormationen                                                                                                    |
| 2. «Programme und Features» anwählen                                                                                                    | Image: State State Stat |
| <ol> <li>Citrix Workspace deinstallieren</li> <li>«Citrix Workspace 2023» anwählen</li> <li>Rechte Maustaste, «Deinstallieren» anwählen</li> <li>Deinstallation Citrix Workspace mit «Ja» bestätigen</li> </ol> |                                                                                                    |

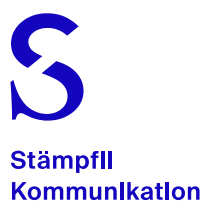

| End-User License Agreement<br>Please read the statement below and accept the terms of use to proceed:<br>View End-user License Agreement (EULA) @<br>Do you accept all the terms of the preceding statement?                                                                                                    |
|----------------------------------------------------------------------------------------------------|
| Control   Control   Control |
|                                                                                                    |

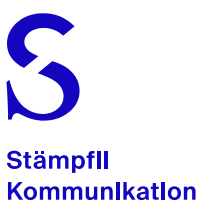

| Die neue version des Citrix workspace ist installiert                                                                                            | <ul> <li>♥ Citrix Workspace</li> <li>CITRIX LIZENZVERTRAG</li> <li>Die Verwendung dieser Komponente unterliegt der Clirix Lizenz oder den Nutzungbedingungen für die Clirix Produkte und oder Dienste, mit denen Sie diese Komponente ister Verwenden. Deres Komponente ist nur für die Verwendung mit solchen Produkten und/oder Diensten von Clirix lizenziert.</li> <li>CTX_code EP_T_AI0352779</li> <li>Ich stimme zu</li> </ul> |
|----------------------------------------------------------------------------------------------------|----------------------------------------------------------------------------------------------------|
| 6. Citrix-Workspace-App öffnen                                                                                                    |                                                                                                    |
| <ul> <li>URL eingeben <u>https://xenapp.staempfli.com</u><br/>und mit Username und Passwort anmelden</li> <li>Mit «Weiter» bestätigen</li> </ul> |                                                                                                    |
| Der Citrix Workspace kann wieder wie gewohnt genutzt werden.                                                                                     | Willkommen zu Citrix Workspace                                                                                                    |
|                                                                                                    | Itore UR, oder E Mai Adress engeben                                                                                                    |